## MANUAL PENGGUNA PLATFORM PEMESEJAN SEGERA KERAJAAN – GovChat versi WEB (GOOGLE CALENDAR)

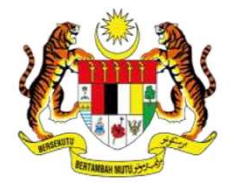

JABATAN PERDANA MENTERI UNIT PEMODENAN TADBIRAN DAN PERANCANGAN PENGURUSAN MALAYSIA (MAMPU)

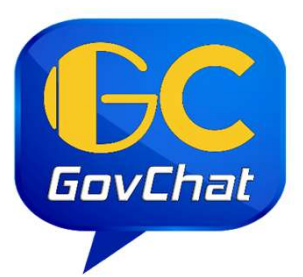

Aplikasi GovChat Merupakan Platform Pemesejan Segera Kerajaan Malaysia Yang Dilengkapi Dengan Ciri-ciri Keselamatan, Mesra Pengguna Dan Responsif

GovChat VERSI WEB (GOOGLE CALENDAR)

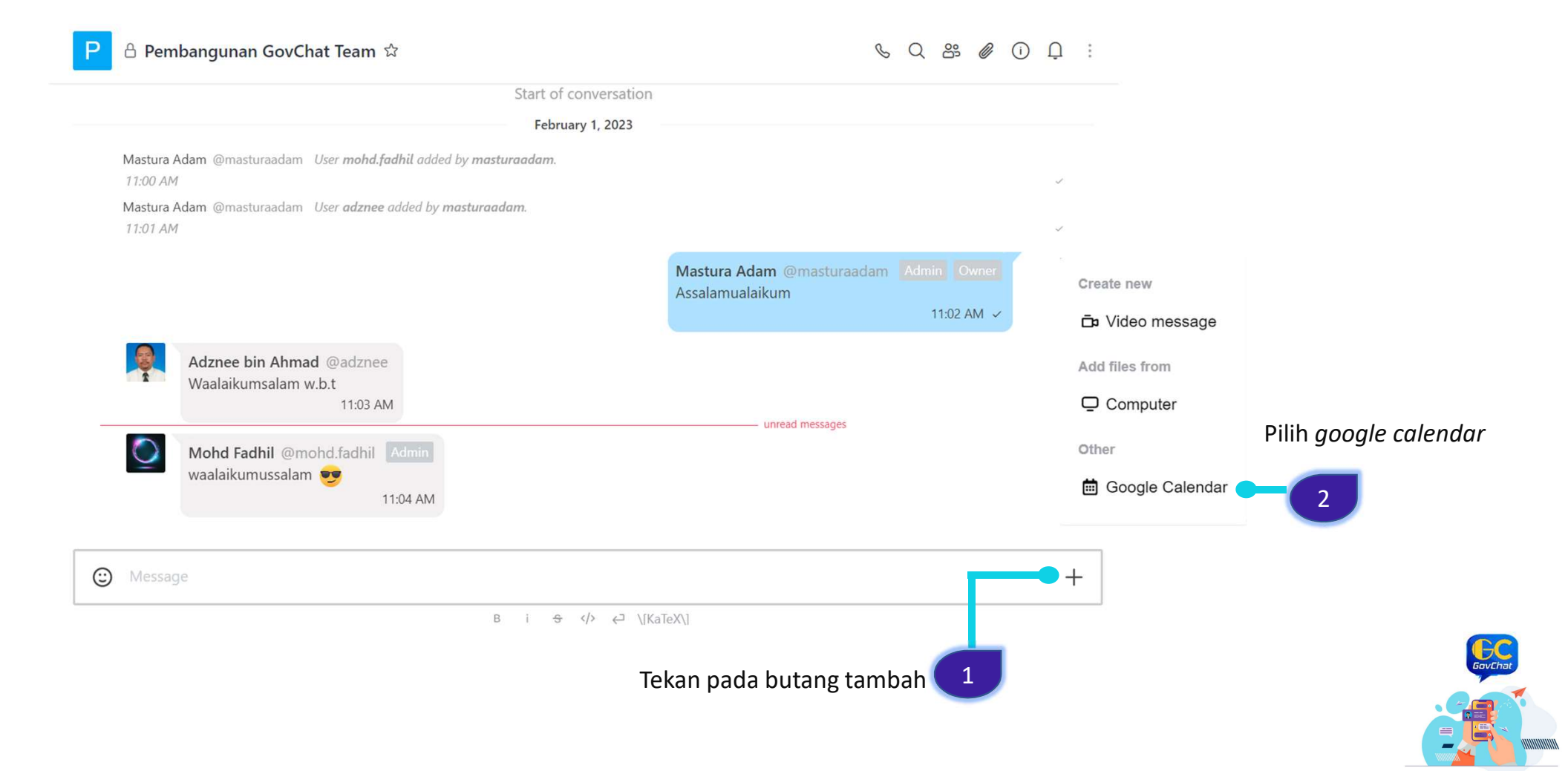

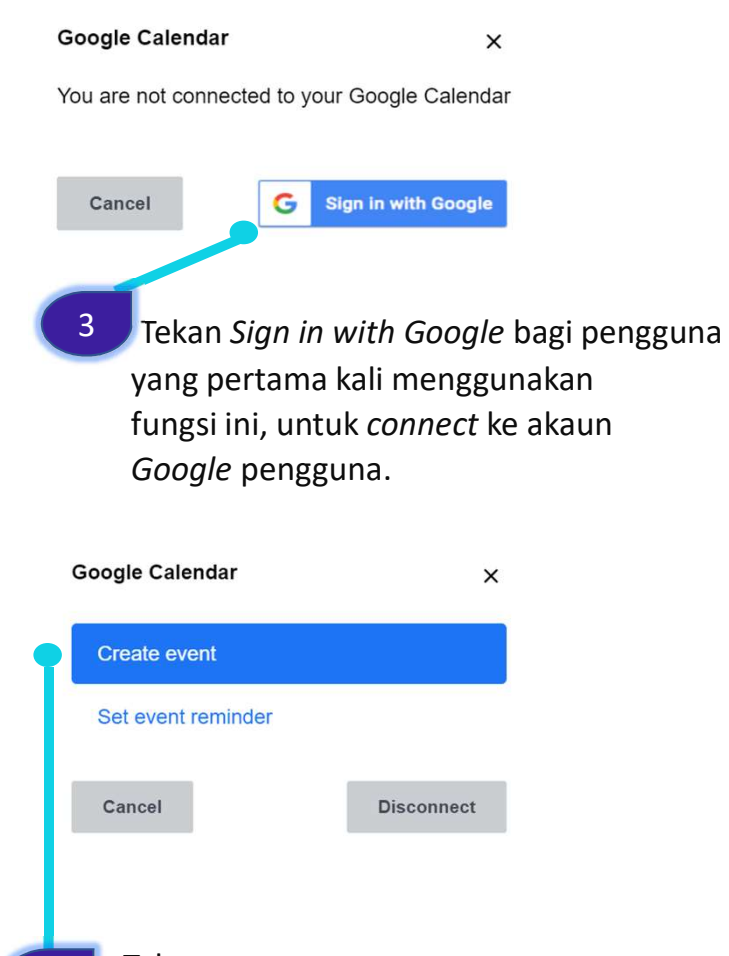

| All group members will be invited.<br>Start Date<br>dd/mm/yyyy<br>Start Time<br>: O<br>Duration<br>30 minutes                           |   |  |
|----------------------------------------------------------------------------------------------------|---|--|
| Start Date   dd/mm/yyyy   Start Time  :   O   Duration   30 minutes   Masukkan TARIKH , MASA, TAJUK data LOKASI mesyuarat/perbincangan. |   |  |
| dd/mm/yyyy   Start Time  :   O   Duration   30 minutes                                                                                  | n |  |
| Start Time : O Duration  30 minutes                                                                                                    |   |  |
| :   Ouration   30 minutes                                                                                                    |   |  |
| Duration 30 minutes                                                                                                    |   |  |
| 30 minutes V                                                                                                    |   |  |
|                                                                                                    |   |  |
| Title                                                                                                    |   |  |
| Tekan <i>Create</i> untuk menghantar                                                                                                    |   |  |
| Description jemputan mesyurat ke emel                                                                                                   |   |  |
| ahli kumpulan dalam GovChat                                                                                                    |   |  |
| Cancel Create                                                                                                    |   |  |

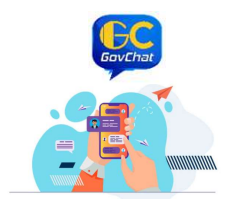

Tekan create event.

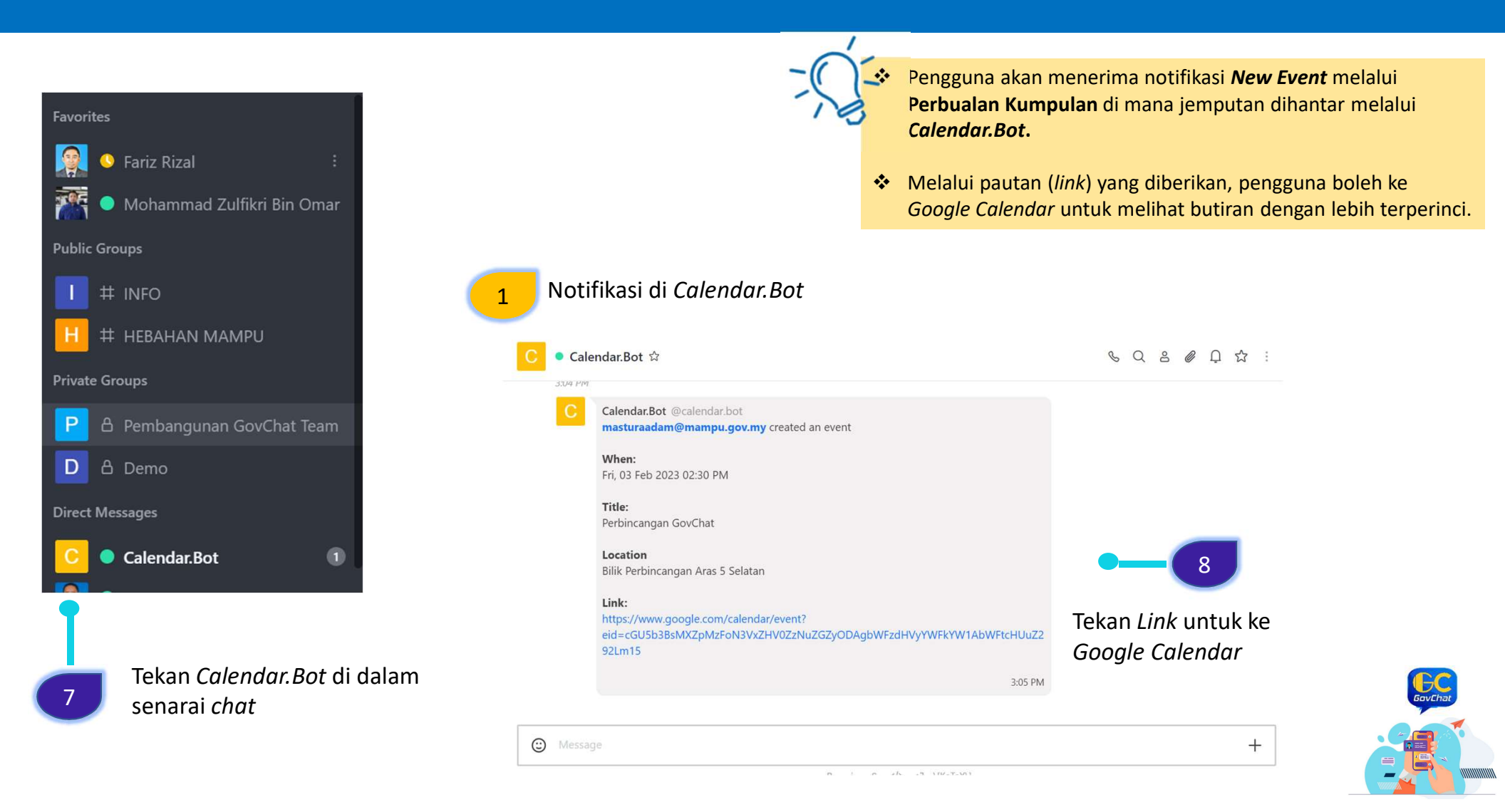

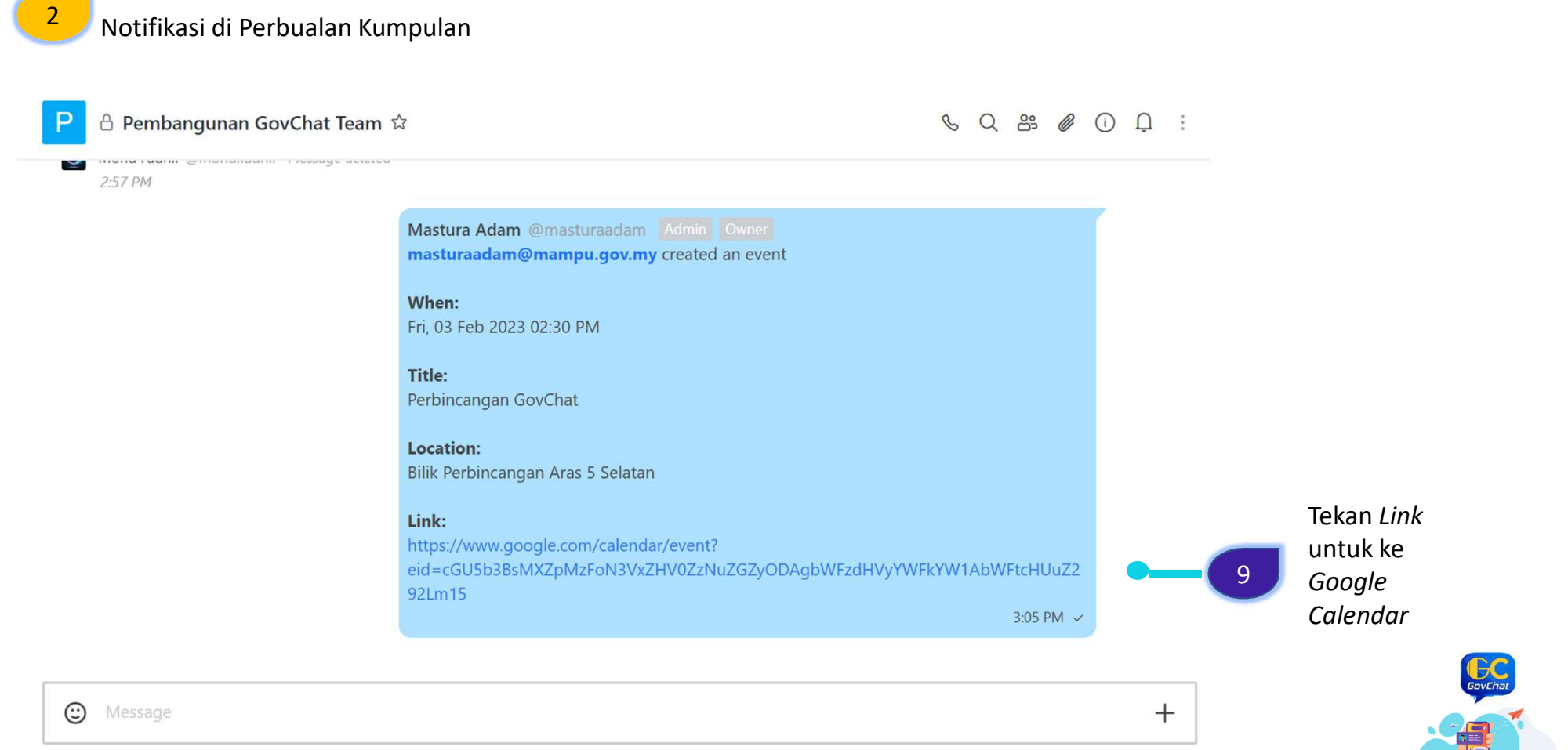

R i a (/) 2 \[KaTeX\]

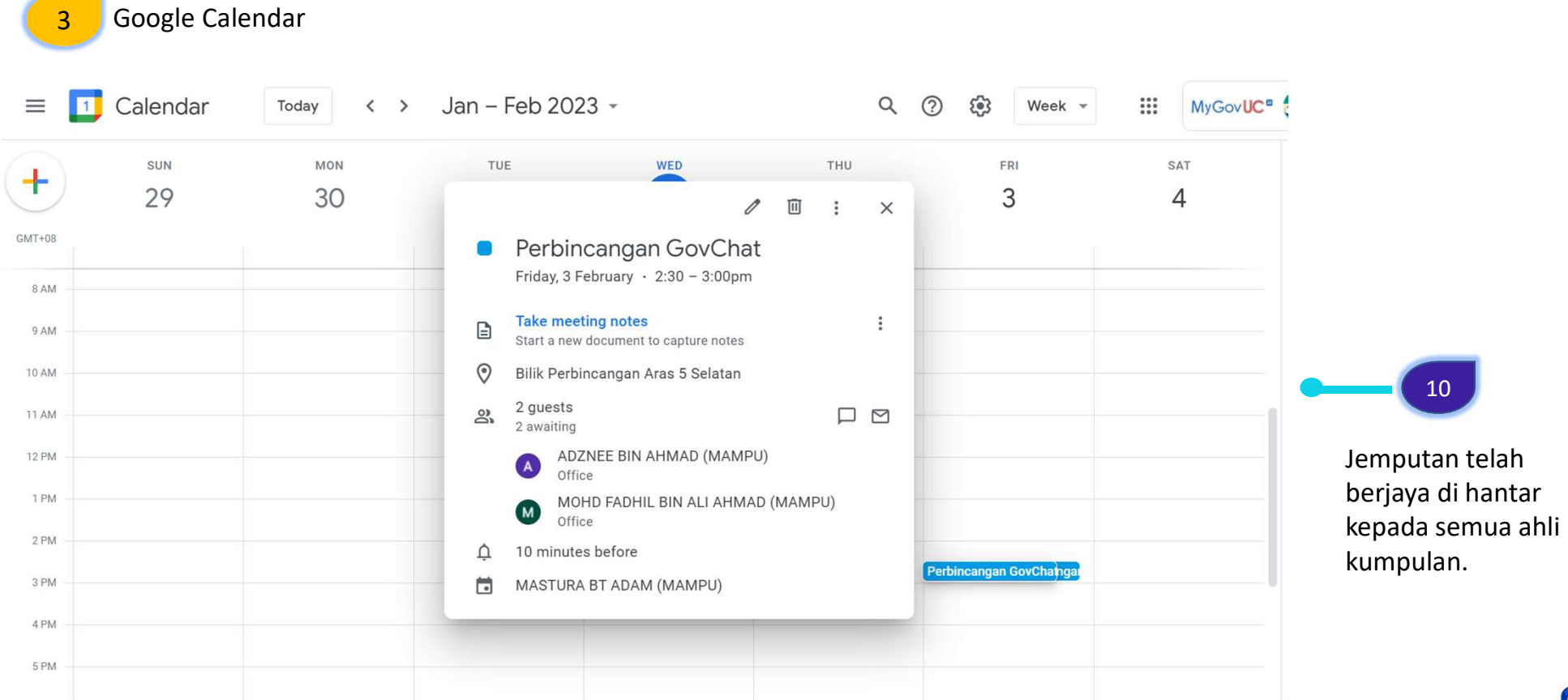

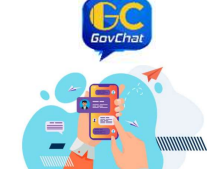